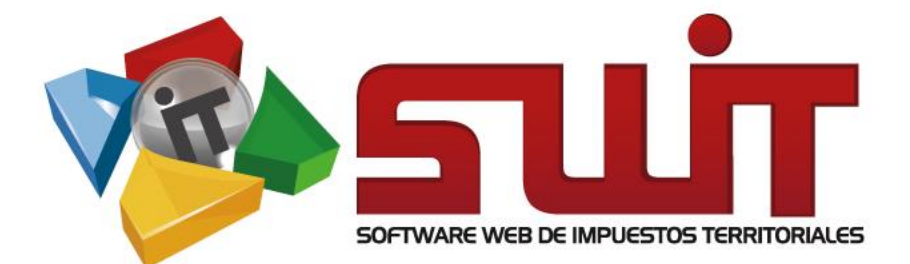

# AUDITORIA

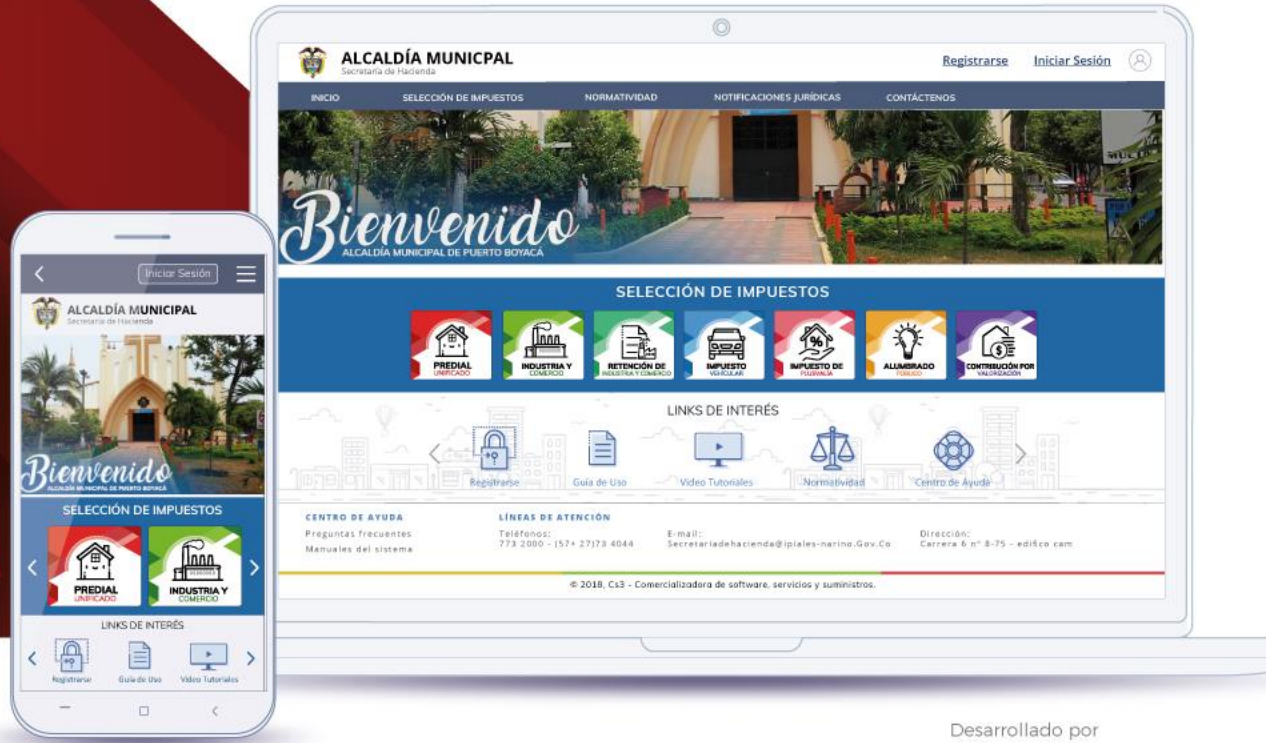

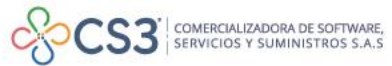

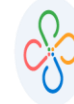

## Contenido

- 1. Datos del software
- 2. Como usar este manual
- Ingresar al sistema 3.
- Configuración Auditoria 4.
- 5.

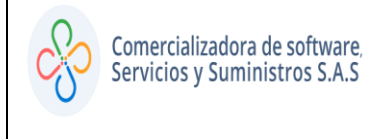

## 1. DATOS DEL SOFTWARE:

El SOFTWARE WEB DE IMPUESTOS Y TERRITORIALES (**SWIT**), es un software de propiedad **CS-3 S.A.S**, desarrollado a la medida de las necesidades para entidades estatales, a fin de facilitar el control y gestión tributaria de sus contribuyentes.

## 2. COMO USAR ESTE MANUAL:

Esta orientación documental se encuentra dirigida a los funcionarios de la entidad estatal (usuarios finales) responsables de liquidar los conceptos que realizaran proceso de auditorias. Se recomienda seguir cada una de las instrucciones para los respectivos procedimientos aquí descritos.

## 3. INGRESO A LA PLATAFORMA:

Para ingresar a la plataforma, digitar las credenciales asignadas

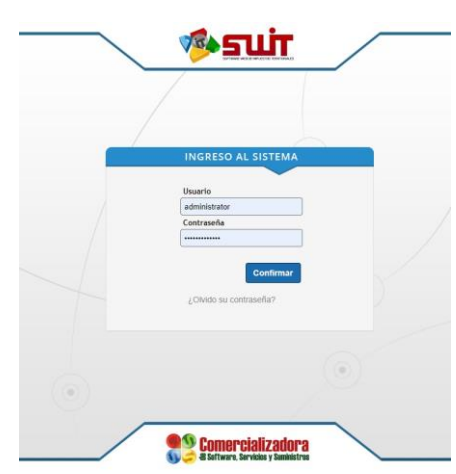

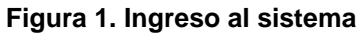

4. CONFIGURACIÓN

Para acceder al módulo de auditoria, por favor ubicarse en el menú vertical, desglosar la opción de configuración escoger auditoria.

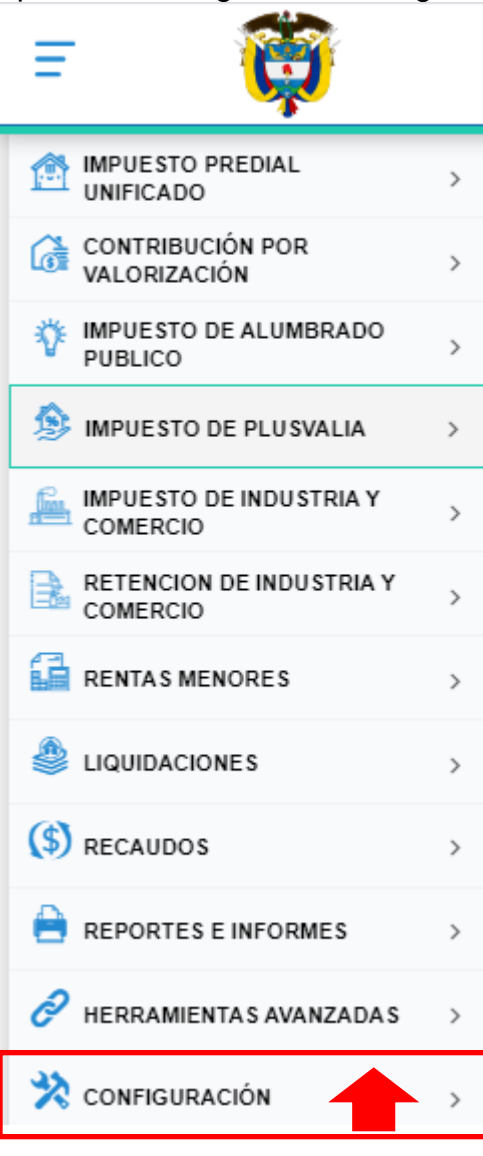

Imagen 2. Panel Vertical

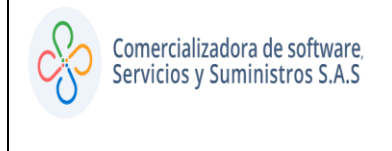

Se debe proceder a consultar el panel de auditoria.

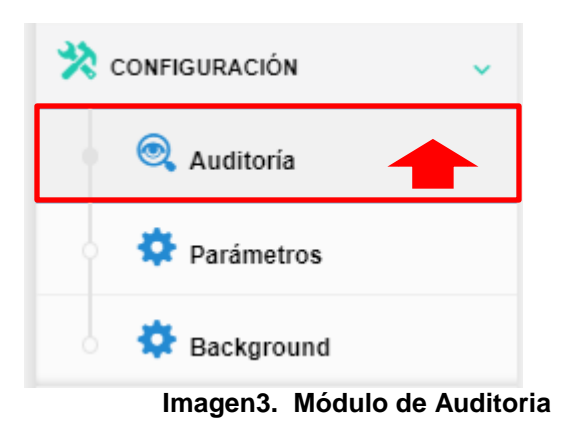

en el sistema, como lo muestra la imagen a continuación.

Panel de Auditoría del Sistema SWIT donde puede visualizar todas las acciones que se ejecutan

| SWIT  |                 |                                               |                      |                   |              |                  |          |               |
|-------|-----------------|-----------------------------------------------|----------------------|-------------------|--------------|------------------|----------|---------------|
| 6     | S AUDITO        | PRIA                                          |                      |                   |              |                  |          |               |
|       | Panel de Au     | ditoría del Sistema SWIT donde puede visualiz | ar todas las accione | s que se ejecutan | en el sister | na.              |          |               |
| ×     | Buscar en       | Documento 🗸 🗸                                 | 0                    | 0                 |              |                  |          | Fech          |
| Cons. | Tipo de Accion  | Descripcion                                   | Fecha                | Direccion IP      | Usuario      | Nombre Usuario   | Impuesto | Contribuyente |
| P     | INGRESO EXITOSO | El usuario (CYANCE) ingresó de maner          | 05/09/2020 15:22     | 190.84.119.83     | CYANCE       | CESLY CECILIA YA |          |               |
| P     | INGRESO EXITOSO | El usuario (RMORENO) ingresó de man           | 05/09/2020 15:14     | 186.169.194.195   | RMORENO      | RONALD ALEJAND   |          |               |
| P     | INGRESO FALLIDO | El usuario () falló al intentar ingresar a    | 05/09/2020 15:14     | 186.169.194.195   | RMORENO      | RMORENO          |          |               |
| Q     | INGRESO FALLIDO | El usuario () falló al intentar ingresar a    | 05/09/2020 15:14     | 186.169.194.195   | RMORENO      | RMORENO          |          |               |
| P     | INGRESO EXITOSO | El usuario (JVARGAS) ingresó de mane          | 05/09/2020 14:22     | 186.147.182.181   | JVARGAS      | JESUS ANTONIO V  |          |               |
| Q     | INGRESO EXITOSO | El usuario (JVARGAS) ingresó de mane          | 05/09/2020 14:22     | 186.147.182.181   | JVARGAS      | JESUS ANTONIO V  |          |               |
| P     | INGRESO EXITOSO | El usuario (JVARGAS) ingresó de mane          | 05/09/2020 12:16     | 186.147.182.181   | JVARGAS      | JESUS ANTONIO V  |          |               |
| Q     | INGRESO EXITOSO | El usuario (APACHECO) ingresó de ma           | 05/09/2020 12:15     | 191.156.18.137    | APACHECO     | ANNA PACHECO     |          |               |
| Q     | INGRESO EXITOSO | El usuario (APACHECO) ingresó de ma           | 05/09/2020 09:52     | 191.156.18.77     | APACHECO     | ANNA PACHECO     |          |               |
| Q     | INGRESO EXITOSO | El usuario (APACHECO) ingresó de ma           | 05/09/2020 09:41     | 191.156.18.77     | APACHECO     | ANNA PACHECO     |          |               |
| Q     | INGRESO EXITOSO | El usuario (EMEZA) ingresó de manera          | 05/09/2020 09:22     | 201.233.142.91    | EMEZA        | EDWIN ENRIQUE    |          |               |
| Q     | INGRESO FALLIDO | El usuario (EMEZA) falló al intentar ing      | 05/09/2020 09:22     | 201.233.142.91    | EMEZA        | EDWIN ENRIQUE    |          |               |
| Q     | INGRESO EXITOSO | El usuario (APACHECO) ingresó de ma           | 05/09/2020 09:11     | 191.156.18.77     | APACHECO     | ANNA PACHECO     |          |               |
| P     | INGRESO EXITOSO | El usuario (CYANCE) ingresó de maner          | 05/09/2020 08:23     | 190.84.119.83     | CYANCE       | CESLY CECILIA YA |          |               |

Imagen4. Panel de Auditoria

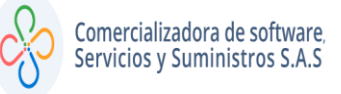

#### EN ESTE PANEL VAMOS A ENCONTRAR, EN SU PARTE DECHA UN ICONO QUE NOS PERMITIRÁ DESCARGAR A TRAVES DE UN ARCHIVO EXCEL, UN REPORTE CON LA INFORMACIÓN QUE HAYAMOS CONSULTADO.

| SWII |                          | DRIA                                                   |                                                   |                               |                            |               |                           |            |
|------|--------------------------|--------------------------------------------------------|---------------------------------------------------|-------------------------------|----------------------------|---------------|---------------------------|------------|
| ×    | Panel de Au<br>Buscar en | Iditoría del Sistema SWIT donde puede visual Documento | izar todas las acciones que se ejecutan en el sis | tema.                         |                            | Fecha         | 06/08/2020 00:00 28 hasta | 06/09/2020 |
| Cont | T o de Accion            | Descripcion                                            | Fecha Direccion IP Usuario                        | Nombre Usuario                | Impuesto                   | Contribuyente | Transacción               | Conse      |
| P    | INGRESO EXITOSO          | El usuario (CYANCE) ingresó de maner                   | 05/09/2020 16:10 190.84.119.83 CYANCE             | CESLY CECILIA YA              | IMPUESTO PREDIAL UNIFICADO |               | INGRESO                   | CYAN       |
| Q    | INGRESO FALLIDO          | El usuario () falló al intentar ingresar a             | 04/09/2020 10:52 138.186.20.178 dpumare           | jo dpumarejo                  |                            |               | INGRESO                   | : 0        |
| Q    | EMITIR                   | Pago de Recibo Oficial No: 200104100                   | 04/09/2020 10:45 138.186.20.178 CROSAD            | CARLOS JULIO<br>ROSADO MESTRE | RENTAS MENORES             | 77094065      | DOCUMENTO                 | 20040      |
| 2    | APLICAR                  | Pago de Recibo Oficial No: 200104100                   | 04/09/2020 10:45 138.186.20.178 CROSAD            | CARLOS JULIO RO               | RENTAS MENORES             | 77094065      |                           |            |
| Q    | LIQUIDAR                 | Se ha liquidado la renta Nº: 0                         | 04/09/2020 10:45 138.186.20.178 CROSAD            | CARLOS JULIO RO               | RENTAS MENORES             | 77094065      | LIQUIDACION RENTA         | 83         |
| Q    | EMITIR                   | Recibo de Caja No.20010410000080                       | 04/09/2020 10:45 138.186.20.178 CROSAD            | CARLOS JULIO RO               | RENTAS MENORES             | 77094065      | DOCUMENTO                 | 20010      |
| Q    | AGREGAR                  | Se ha Creado la renta Nº: 0                            | 04/09/2020 10:44 138.186.20.178 CROSAD            | CARLOS JULIO RO               | RENTAS MENORES             | 77094065      | LIQUIDACION RENTA         | 83         |
| Q    | EMITIR                   | Pago de Recibo Oficial No: 200104100                   | 04/09/2020 10:43 138.186.20.178 CROSAD            | CARLOS JULIO RO               | RENTAS MENORES             | 77189440      | DOCUMENTO                 | 20040      |
| Q    | APLICAR                  | Pago de Recibo Oficial No: 200104100                   | 04/09/2020 10:43 138.186.20.178 CROSAD            | CARLOS JULIO RO               | RENTAS MENORES             | 77189440      |                           |            |
| Q    | LIQUIDAR                 | Se ha liquidado la renta Nº: 0                         | 04/09/2020 10:43 138.186.20.178 CROSAD            | CARLOS JULIO RO               | RENTAS MENORES             | 77189440      | LIQUIDACION RENTA         | 82         |
| P    | EMITIR                   | Recibo de Caja No.20010410000079                       | 04/09/2020 10:43 138.186.20.178 CROSAD            | CARLOS JULIO RO               | RENTAS MENORES             | 77189440      | DOCUMENTO                 | 20010      |
| Q    | EDITAR                   | Se ha Actualizado la renta Nº: 0                       | 04/09/2020 10:43 138.186.20.178 CROSAD            | CARLOS JULIO RO               | RENTAS MENORES             | 77189440      | LIQUIDACION RENTA         | 82         |
| P    | AGREGAR                  | Se ha Creado la renta Nº: 0                            | 04/09/2020 10:43 138.186.20.178 CROSAD            | CARLOS JULIO RO               | RENTAS MENORES             | 77189440      | LIQUIDACION RENTA         | 82         |
| 2    | EMITIR                   | Pago de Recibo Oficial No: 200104100                   | 04/09/2020 10:42 138.186.20.178 CROSAD            | CARLOS JULIO RO               | RENTAS MENORES             | 1007362262    | DOCUMENTO                 | 20040      |
| ρ    | APLICAR                  | Pago de Recibo Oficial No: 200104100                   | 04/09/2020 10:42 138.186.20.178 CROSAD            | O CARLOS JULIO RO             | RENTAS MENORES             | 1007362262    |                           |            |
| 0    | LIQUIDAR                 | Se ha liquidado la renta Nº: 0                         | 04/09/2020 10:41 138.186.20.178 CROSAD            | CARLOS JULIO RO               | RENTAS MENORES             | 1007362262    | LIQUIDACION RENTA         | 81         |
| ρ    | EMITIR                   | Recibo de Caja No.20010410000078                       | 04/09/2020 10:41 138.186.20.178 CROSAD            | CARLOS JULIO RO               | RENTAS MENORES             | 1007362262    | DOCUMENTO                 | <b></b>    |
| P    | AGREGAR                  | Se ha Creado la renta Nº: 0                            | 04/09/2020 10:41 138.186.20.178 CROSAD            | CARLOS JULIO RO               | RENTAS MENORES             | 1007362262    | LIQUIDACION RENTA         |            |
| ~    |                          |                                                        |                                                   |                               |                            |               |                           | -          |

Imagen5. Icono para generar reporte de auditoria

| SWIT |                 |                     |                           |                                           |              |                         |                             |                         |               |                   |                  |
|------|-----------------|---------------------|---------------------------|-------------------------------------------|--------------|-------------------------|-----------------------------|-------------------------|---------------|-------------------|------------------|
| (    | AUDIT           | ORIA                | SWIT donde puede visu     | ualizar todas las acciones que se eiecu   | an en el sis | tema.                   |                             |                         |               |                   |                  |
| ×    | Buscar en       | Documento           | • < •                     | 0 0                                       |              |                         |                             |                         | Fecha         | 06/08/2020 00:00  | a 06/09/2020 00: |
| Cons | Tipo de Accion  | Descripcion         |                           | Fecha Direccion IP                        | Usuario      | Nombre Usuario          | Impuesto                    |                         | Contribuyente | Transacción       | Consecuti        |
| P    | INGRESO EXITOS  | Reportes            |                           |                                           |              |                         |                             |                         |               | INGRESO           | CYANCE           |
| P    | INGRESO FALLIDO | Ropontos            |                           |                                           |              |                         |                             |                         |               | INGRESO           | : 0              |
| P    | EMITIR          |                     | REPORTE DE AUDI           | TORÍA UNIFICADO                           |              |                         | an task and has made        |                         | ^             | DOCUMENTO         | 2004041          |
| P    | APLICAR         |                     | realizadas y detallando o | qué documentos se generaron en dicha ever | tualidad.    | realizados en el sister | na, incluyendo las modifica | aciones transaccionales |               |                   |                  |
| P    | LIQUIDAR        | FECHA 1             | INICIAL                   | FECHA FINAL                               | USI          | JARIO                   |                             |                         |               | LIQUIDACION RENTA | 83               |
| P    | EMITIR          |                     | 10012020                  | 28                                        | U            |                         | ((10003)                    | IMPRIMIR'               |               | DOCUMENTO         | 2001041          |
| P    | AGREGAR         |                     |                           |                                           |              |                         |                             |                         |               | LIQUIDACION RENTA | 83               |
| P    | EMITIR          |                     |                           |                                           |              |                         |                             |                         |               | DOCUMENTO         | 2004041          |
| P    | APLICAR         |                     |                           |                                           |              |                         |                             |                         |               |                   |                  |
| P    | LIQUIDAR        |                     |                           |                                           |              |                         |                             |                         | *             | LIQUIDACION RENTA | 82               |
| P    | EMITIR          |                     |                           |                                           |              |                         |                             |                         |               | DOCUMENTO         | 2001041          |
| P    | EDITAR          |                     |                           |                                           |              |                         |                             |                         |               | LIQUIDACION RENTA | 82               |
| P    | AGREGAR         |                     |                           |                                           |              |                         |                             |                         |               | LIQUIDACION RENTA | 82               |
| P    | EMITIR          | Pago de Recibo Ofic | ial No: 200104100         | 04/09/2020 10:42 138.186.20.17            | 8 CROSADO    | CARLOS JULIO RO.        | . RENTAS MENORES            | _                       | 1007362262    | DOCUMENTO         | 2004041          |

Imagen6. Cuadro con filtros para generar reporte de auditoria

Código: 600001 VER 01 SEPTIEMBRE 2020

#### GENERAR REPORTE DEL PANEL DE AUDITORIA UNIFICADO

Este reporte le servirá para consultar la auditoría de todos los movimientos realizados en el sistema, incluyendo las modificaciones transaccionales realizadas y detallando qué documentos se generaron en dicha eventualidad.

• SELECCIÓN DE FECHAS

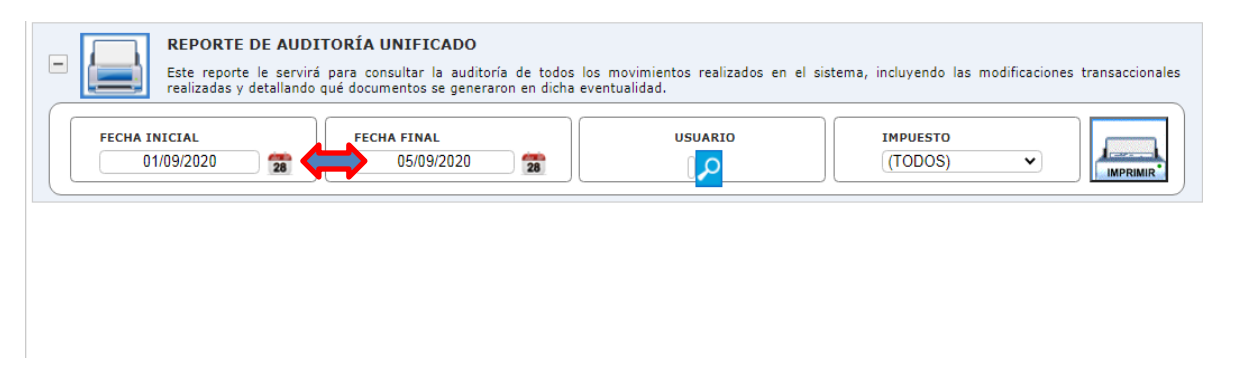

Imagen7. Cuadro con filtros para seleccionar fecha

## • SELECCIÓN DE USUARIOS

| REPORTE DE AUDIT Este reporte le servirá realizadas y detallando g | REPORTE DE AUDITORÍA UNIFICADO<br>Este reporte le servirá para consultar la auditoria de todos los movimientos realizados en el sistema, incluyendo las modificaciones transaccionales<br>realizadas y detallando qué documentos se generaron en dicha eventualidad. |  |                       |           |  |  |  |  |  |
|--------------------------------------------------------------------|----------------------------------------------------------------------------------------------------|--|-----------------------|-----------|--|--|--|--|--|
| FECHA INICIAL<br>01/09/2020 28                                     | FECHA FINAL<br>05/09/2020 28                                                                                                    |  | IMPUESTO<br>(TODOS) V | IMPRIMIR* |  |  |  |  |  |

Imagen8. Cuadro con filtros para seleccionar usuario

NOS MUESTRA UN CUADRO CON LOS NOMBRES ,APELLIDOS Y USUARIO CON EL QUE SE ENCUENTRA REGISTRADO EN LA PLATAFORMA SWIT.

PROCEDEMOS A SELECCIONAR POR FILTRO DE BUSQUEDA Y POSTERIORMENTE ELEGIR LA OPCIÓN DE VALIDACIÓN.

| Sel      | ecciona Usuarios                      |               |                 |
|----------|---------------------------------------|---------------|-----------------|
|          | Buscar en Id 🗸 < 🗸                    | 0             | • Página: 1 / 2 |
|          | Nombre de Usuario                     | Usuario 👻     | Estado          |
| ∡        | JAIMES PEREZ LUIS CESAR               | 1063595824    |                 |
| ¥        | PEDRO SEGUNDO CARRENO<br>PAVAJEAU     | 12718206      |                 |
| ✓        | LETICIA ARIZA MAESTRE                 | 26999193      |                 |
| ✓        | PEÑARANDA QUINTERO ROSALIA            | 37330783      |                 |
| <b>~</b> | JAIME VARGAS EUDEN RAMON              | 6794933       |                 |
| ✓        | TAMBORES DE COLOMBIA SAS              | 80000000      |                 |
| ~        | ELECTRIFICADORA DEL CARIBE<br>SA ESP  | 802007670     |                 |
| ✓        | ADRIANA DE LA HOZ RUA                 | ADELAHOZ      |                 |
| ×        | ANDRES EDUARDO DE LA OSSA<br>RETAMOZO | ADELAOSSA     |                 |
| ✓        | Ingeniero Sistemas                    | Administrator |                 |
| <b>~</b> | ANNA PACHECO                          | APACHECO      |                 |
| ✓        | CARLOS ENRIQUE ACUÑA<br>GUTIERREZ     | CACUNA        |                 |
| ✓        | CARLOS ALBERTO ARENAS<br>CALDERÓN     | CARENAS       |                 |
| ×        | CAMILO ANDRES MONTALVO<br>BARRIOS     | CMONTALVO     |                 |
| ✓        | CARLOS JULIO ROSADO MESTRE            | CROSADO       |                 |
| ×        | CARLOS ALBERO SARMIENTO<br>PARRA      | CSARMIENTO    |                 |

I

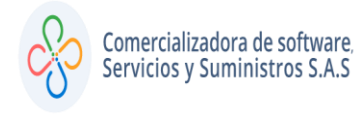

## • SELECCIONAMOS EL IMPUESTO A CONSULTAR

| M Resultados de la búsqueda - cyar 🗙                           | │ 🖸 Posasistente - Zoom X │ 🗞 Asignada X │ 🇞 Auditoria X 🔗 Auditoria X                                                                                                    | +                                         |  |  |  |  |  |
|----------------------------------------------------------------|----------------------------------------------------------------------------------------------------|-------------------------------------------|--|--|--|--|--|
| $\leftarrow$ $\rightarrow$ C ( $\blacksquare$ No es seguro   p | pueblobello.hosted.softwaretributario.com/swit/wwauditoria.aspx                                                                                                    | ० 🕁 🐠 :                                   |  |  |  |  |  |
|                                                                | Alcaldia Municipal de Pueblo Bello - Cesar<br>secretaria de Hocienda Municipal                                                                                                    | CESLY CECILIA YANCE ARIZA 🖉 Cerrar Sesión |  |  |  |  |  |
| IMPUESTO PREDIAL > UNIFICADO                                   | SWIT                                                                                                    |                                           |  |  |  |  |  |
| IMPUESTO DE INDUSTRIA Y >                                      |                                                                                                    |                                           |  |  |  |  |  |
| RETENCION DE INDUSTRIA Y >                                     | Panel de Auditoria del Sistema SWIT donde puede visualizar todas las acciones que se ejecutan en el sistema.                                                                                                    |                                           |  |  |  |  |  |
| RENTAS MENORES                                                 | Buscar en Documento                                                                                                    | Fecha                                     |  |  |  |  |  |
| LIQUIDACIONES >                                                | Cons. Tipo de Acción Descripción Pecha Dirección IP Usuario Nombre Usuario In<br>P INGRESO EXITOSO El usuario (CYANCE) ingresó de maner 05/09/2020 16:10 190.84.119.83 CYANCE CESLY CECILIA YA IM                                                                                                    | npuesto Contribuyente                     |  |  |  |  |  |
| (\$) RECAUDOS >                                                | D INGRESO FALLID Reportes                                                                                                    | <b></b>                                   |  |  |  |  |  |
| REPORTES E INFORMES                                            |                                                                                                    | <b>^</b>                                  |  |  |  |  |  |
| 🔗 HERRAMIENTAS AVANZADAS >                                     | APLICAR     Ede reporte le servicé para consultar la auditoria de todes las monimentos realizados en el sistema, incluyendo las modificaciones transaccion     Cater para consultar la auditoria de todes las modificaciones transaccion     LiquiDAR     Ede reporte la territa para consultar la auditoria de todes las modificaciones transaccion     LiquiDAR     Ede reporte la territa para consultar la auditoria de todes las modificaciones transaccion     LiquiDAR     Ede reporte la territa para consultar la auditoria de todes las modificaciones transaccion     Ede reporte la territa para consultar la auditoria de todes las modificaciones transaccion     Ede reporte la territa para consultar la auditoria de todes las modificaciones transaccion |                                           |  |  |  |  |  |
| 🗙 configuración 🗸                                              |                                                                                                    |                                           |  |  |  |  |  |
| Auditoría                                                      | P EMITIR 01/09/2020 🛣 05/09/2020 🛣                                                                                                    |                                           |  |  |  |  |  |
|                                                                | O AGREGAR                                                                                                    | MPLIESTO DE AL LIMBRADO PUBLICO           |  |  |  |  |  |
| Parámetros                                                     | O EMITIR                                                                                                    | MPUESTO DE INDUSTRIA Y COMERCIO           |  |  |  |  |  |
| Background                                                     |                                                                                                    | MPUESTO PREDIAL UNIFICADO                 |  |  |  |  |  |
|                                                                |                                                                                                    | MPUESTO DE PLUSVALIA                      |  |  |  |  |  |
|                                                                | P EMITIR                                                                                                    | RENTAS MENORES                            |  |  |  |  |  |
|                                                                | D EDITAR                                                                                                    | RETENCION DE INDUSTRIA Y COMERCIO         |  |  |  |  |  |
|                                                                |                                                                                                    | VALORIZACION                              |  |  |  |  |  |
|                                                                |                                                                                                    |                                           |  |  |  |  |  |
|                                                                | PAID EMILIK Pago de Recipo Oficial NO: 200104100     04/09/2020 10:42 136.186.20.176 CROSADO CARLOS JULIO RO RE                                                                                                    | ENTAS MENORES                             |  |  |  |  |  |
| 🕘 o 📀                                                          |                                                                                                    | ES _ 04:50 p.m.<br>05/09/2020             |  |  |  |  |  |

Imagen9. Cuadro con filtros para seleccionar impuesto.

## • SELECCIONAMOS EL IMPUESTO LA IMPRESORA.

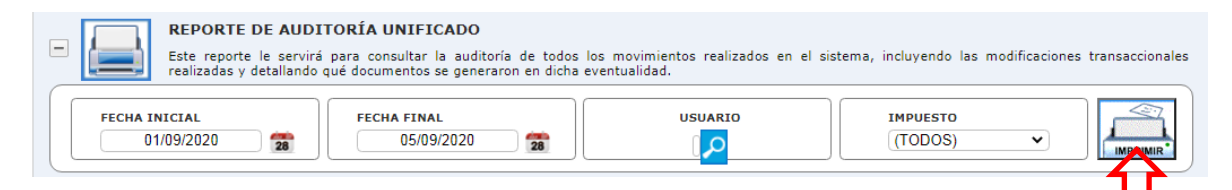

Imagen10. Opción para generar el reporte e imprimir archivo excel.

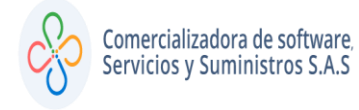

### MANUAL DE AUDITORIA

EL EXCEL GENERADO CONTIENE COLUMNAS CON INFORMACIÓN COMO SON:

- NOMBRE DEL USUARIO
- DIRECCIÓN IP
- FECHA
- TRANSACCIÓN
- TIPO DE ACCIÓN
- IMPUESTO
- CONTRIBUYENTE
- DESCRICCIÓN TIPO DE MOVIMIENTO
- NUMERO DE MOVIMIENTO
- TIPO DE IDENTIFICACIÓN
- NÚMERO DE IDENTIFICACIÓN.

| SECRETARÍA DE HACIENDA            |                                                                                            |         |               |                    |            |               |  |  |
|-----------------------------------|--------------------------------------------------------------------------------------------|---------|---------------|--------------------|------------|---------------|--|--|
| "Buga de la gente"                |                                                                                            |         |               |                    |            |               |  |  |
| Listado de registros de Auditoría | Listado de registros de Auditoría entre 01/09/20 y 05/09/20 del Usuario: KARIZA - INACTIVO |         |               |                    |            |               |  |  |
|                                   |                                                                                            |         |               |                    |            |               |  |  |
|                                   | CONJUNTO DE DATOS TRANSACCIONAL                                                            |         |               |                    |            |               |  |  |
| NOMBRE DEL USUARIO                | DIRECCIÓN IP 🚽                                                                             | FECHA 👻 | TRANSACCIÓN 🗸 | TIPO DE ACCIÓN 🛛 💌 | IMPUESTO 💌 | CONTRIBUYENTE |  |  |
|                                   |                                                                                            |         |               |                    |            |               |  |  |
|                                   |                                                                                            |         |               |                    |            |               |  |  |

Imagen11. Reporte generado en archivo Excel.